# Application Vidéo Client Serveur Bluetooth

# Sommaire

| 1                                                   | Τe                                                    | est Application Vidéo                           |                                                     |     |  |  |  |
|-----------------------------------------------------|-------------------------------------------------------|-------------------------------------------------|-----------------------------------------------------|-----|--|--|--|
| 2                                                   | Pré-requis                                            |                                                 |                                                     |     |  |  |  |
| 3                                                   | 3 Déclaration du projet CameraFrame sous Eclipse Luna |                                                 |                                                     |     |  |  |  |
|                                                     | 3.1                                                   |                                                 | éation du projet                                    |     |  |  |  |
|                                                     | 3.2                                                   |                                                 | Création Class Stream                               | . 3 |  |  |  |
|                                                     | 3.3                                                   |                                                 | Création Class CameraFrame                          | . 3 |  |  |  |
| 4                                                   | N                                                     | 1odi                                            | ification du code                                   | .4  |  |  |  |
|                                                     | 4.1                                                   |                                                 | Modification du code de CameraFrame                 | .4  |  |  |  |
|                                                     | 4.2                                                   |                                                 | Modification du code de Stream                      | .4  |  |  |  |
| 5 Exécution                                         |                                                       | ution                                           | . 5                                                 |     |  |  |  |
| 5.1 Connexion en bluetooth de la brick EV3 et du PC |                                                       | Connexion en bluetooth de la brick EV3 et du PC | . 5                                                 |     |  |  |  |
|                                                     | 5.                                                    | .1.1                                            | Afficher les périphériques bluetooth                | . 5 |  |  |  |
|                                                     | 5.                                                    | .1.2                                            | Ajouter un périphérique                             | . 5 |  |  |  |
|                                                     | 5.2                                                   |                                                 | Configuration CameraFrame                           | .7  |  |  |  |
|                                                     | 5.3                                                   |                                                 | Exécution du programme Stream coté brick (Serveur)  | .7  |  |  |  |
|                                                     | 5.4                                                   |                                                 | Exécution du programme CameraFrame coté PC (Client) | . 8 |  |  |  |

### **1** Test Application Vidéo

Le code utilisé se trouve sur ce lien :

http://lejosnews.wordpress.com/2014/09/04/webcam-streaming/

### 2 Pré-requis

Brick en Lejos 0.8.2

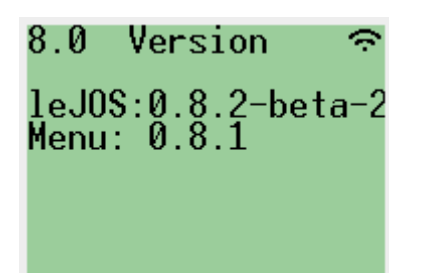

# 3 Déclaration du projet CameraFrame sous Eclipse Luna

### 3.1 Création du projet

#### File $\rightarrow$ New $\rightarrow$ Lejos EV3 Project Entrer le nom du projet : CameraFrame

|                                                                                            | u vi |  |  |  |  |  |  |
|--------------------------------------------------------------------------------------------|------|--|--|--|--|--|--|
| New LeJOS EV3 Project                                                                      |      |  |  |  |  |  |  |
| New LeJOS EV3 Project                                                                      |      |  |  |  |  |  |  |
| Create a new LeJOS Project for programs running on the EV3                                 |      |  |  |  |  |  |  |
|                                                                                            |      |  |  |  |  |  |  |
| Project name: CameraFrame                                                                  | -    |  |  |  |  |  |  |
|                                                                                            |      |  |  |  |  |  |  |
|                                                                                            | 1    |  |  |  |  |  |  |
| Location: N:\workspace_EV3\CameraFrame Browse                                              |      |  |  |  |  |  |  |
| _ JRE                                                                                      |      |  |  |  |  |  |  |
| Use an execution environment JRE: CDC-1.1/Foundation-1.1                                   |      |  |  |  |  |  |  |
| C Lice a project specific IDE:                                                             |      |  |  |  |  |  |  |
|                                                                                            |      |  |  |  |  |  |  |
| Configure JREs.                                                                            | •    |  |  |  |  |  |  |
| Project layout                                                                             |      |  |  |  |  |  |  |
| C Use project folder as root for sources and class files                                   |      |  |  |  |  |  |  |
| Create separate folders for sources and class files     Configure default                  |      |  |  |  |  |  |  |
|                                                                                            | ·    |  |  |  |  |  |  |
| Working sets                                                                               |      |  |  |  |  |  |  |
| Add project to working sets                                                                |      |  |  |  |  |  |  |
| Working sets: Select                                                                       |      |  |  |  |  |  |  |
|                                                                                            |      |  |  |  |  |  |  |
| () The default compiler compliance level for the current workspace is 1.8. The new project |      |  |  |  |  |  |  |
| will use a project specific compiler compliance level of 1.4.                              |      |  |  |  |  |  |  |
|                                                                                            |      |  |  |  |  |  |  |
| 2 < Back Next > Finish Cancel                                                              |      |  |  |  |  |  |  |
|                                                                                            |      |  |  |  |  |  |  |

#### Finish

Contact : <u>http://album-photos-gilbert-sylvie.com/Album2013/contact.php</u> https://www.facebook.com/leviel.sylvie

### 3.2 Création Class Stream

### $\mathsf{File} \rightarrow \mathsf{New} \rightarrow \mathsf{Class}$

| Entrer | le | nom | de | la | Class | : | Stream |
|--------|----|-----|----|----|-------|---|--------|
|        |    |     |    |    |       |   |        |

| I | 🖨 New Java Class    |                                                                                                    | <u>_ 🗆 ×</u>  |
|---|---------------------|----------------------------------------------------------------------------------------------------|---------------|
|   | Java Class          | C                                                                                                    |               |
|   | Source folder:      | CameraFrame/src                                                                                                    | Browse        |
|   | Package:            | (default)                                                                                                    | Browse        |
|   | Enclosing type:     |                                                                                                    | Browse        |
|   | Name:<br>Modifiers: | Stream  Public O package O private O protected  abstract final static                                                                                                    |               |
|   | Superclass:         | java.lang.Object                                                                                                    | Browse        |
|   | Interfaces:         |                                                                                                    | Add<br>Remove |
|   | Which method stubs  | would you like to create?   public static void main(String] args)  Constructors from superclass  Inherited abstract methods comments? (Configure templates and default value here)  Generate comments |               |
| - | ?                   | Finish                                                                                                    | Cancel        |

#### Finish

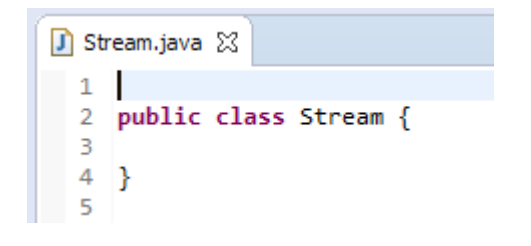

### 3.3 Création Class CameraFrame

#### File $\rightarrow$ New $\rightarrow$ Class

Entrer le nom de la Class :CameraFrame

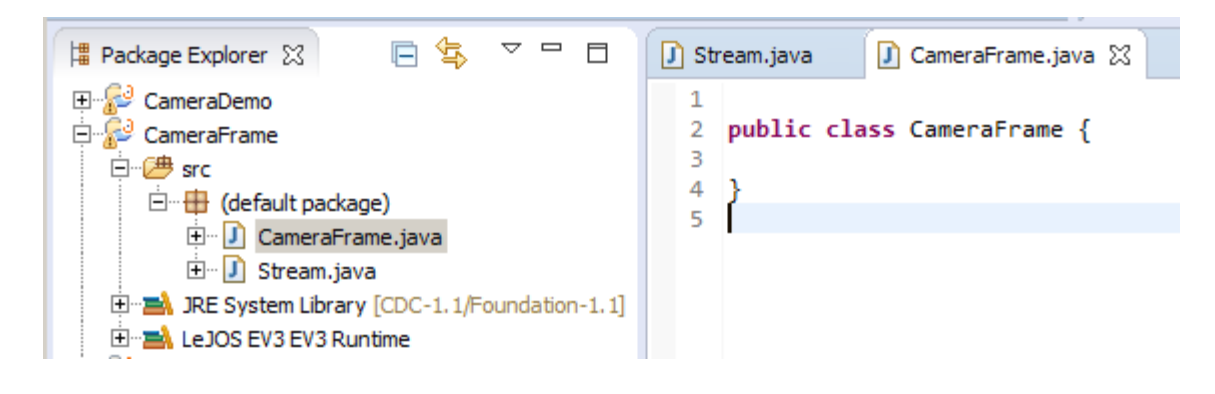

Copier les codes correspondants du lien ci-dessus dans chaque classes.

# 4 Modification du code

```
4.1 Modification du code de CameraFrame
public class CameraFrame {
    private static final int WIDTH = 160;
    private static final int HEIGHT = 120;
    private static final int NUM_PIXELS = WIDTH * HEIGHT;
    private static final int BUFFER SIZE = NUM PIXELS * 2;
    private static final int PORT = 1234;
    private ServerSocket ss;
    private Socket sock;
    private byte[] buffer = new byte[BUFFER_SIZE];
    private BufferedInputStream bis;
    private BufferedImage image;
    private CameraPanel panel = new CameraPanel();
    private JFrame frame;
    public CameraFrame() {
        try {
              ss = new ServerSocket(PORT);
        11
        11
             sock = ss.accept();
             Socket sock = new Socket("10.0.1.1", 1234);
             System.out.println("Connected");
             bis = new BufferedInputStream(sock.getInputStream());
      Enlever la ligne d'entête définissant le package
      Commenter tous les @Override
 frame.addWindowListener(ne
    // @Override
     public void windowClos
4.2 Modification du code de Stream
    private static final String HOST = "10.0.1.1";
private static final int PORT = 1234;
    public static void main(String[] args) throws IOException {
        EV3 ev3 = (EV3) BrickFinder.getLocal();
        Video video = ev3.getVideo();
        video.open(WIDTH, HEIGHT);
        byte[] frame = video.createFrame();
        ServerSocket server = new ServerSocket(PORT);
        Socket sock = server.accept();
      // Socket sock = new Socket(HOST, PORT);
```

```
System.out.println("CONNECTED");
```

Enlever la ligne d'entête définissant le package

# **5** Exécution

### 5.1 Connexion en bluetooth de la brick EV3 et du PC

### 5.1.1 Afficher les périphériques bluetooth

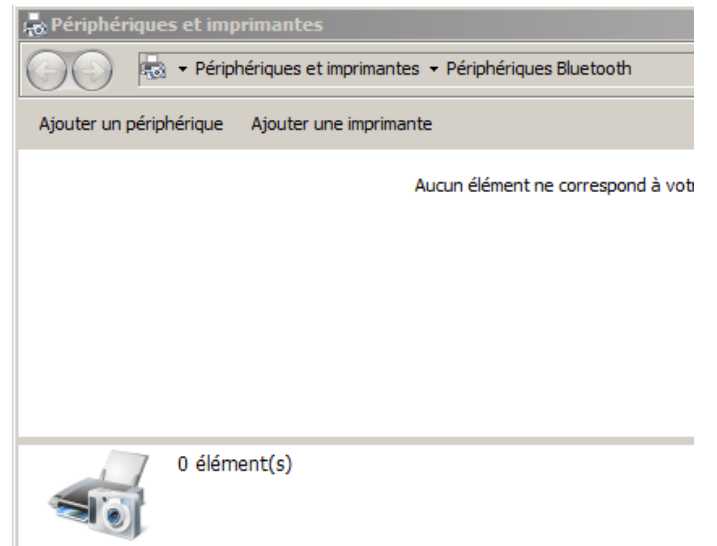

### 5.1.2 Ajouter un périphérique

| 😞 Périphériques et imprimantes                                      |     |
|---------------------------------------------------------------------|-----|
| Panneau de configuration                                            |     |
| Ajouter un périphérique Ajouter une imprima                         |     |
| 🗊 Ajouter un périphérique                                           |     |
| Ajouter un périphérique                                             |     |
| Sélectionner un périphérique à ajo                                  |     |
| Windows recherchera les nouveaux p                                  |     |
| EV3<br>Bluetooth<br>Autre                                           |     |
| 🕼 Ajouter un périphérique                                           |     |
| Ajouter un périphérique                                             |     |
| Sélectionner un périphérique à ajouter à cet ordinateur             |     |
| Windows ser herchesz les pouseaux-zérishórisussatulss.offishors-iri |     |
| EV3<br>Bluetooth<br>Autre                                           |     |
| Que faire si Wińdows ne trouve pas mon périphérique ? ·             |     |
| Annuler                                                             | Sui |

#### Suivant

Contact : <u>http://album-photos-gilbert-sylvie.com/Album2013/contact.php</u> <u>https://www.facebook.com/leviel.sylvie</u>

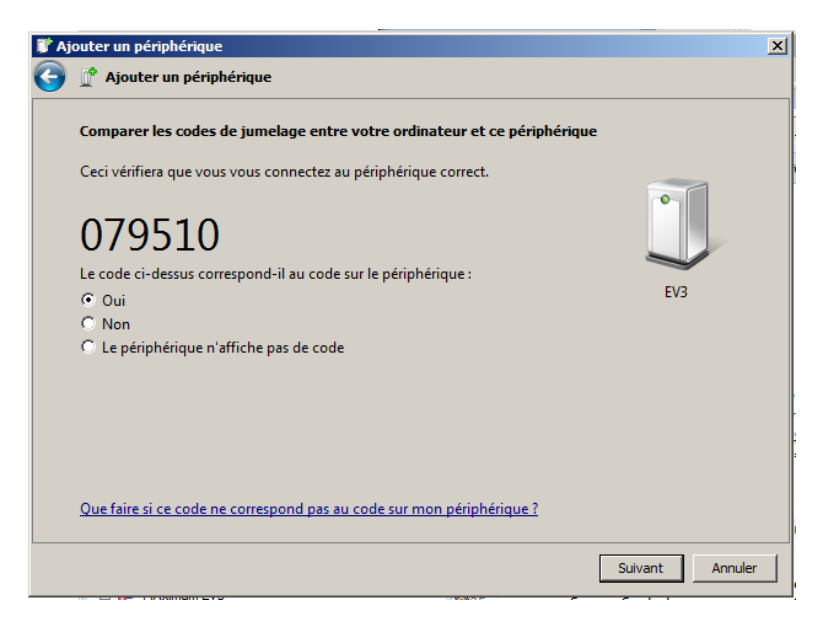

Laisser coché Oui, Suivant (ne pas s'occuper du code)

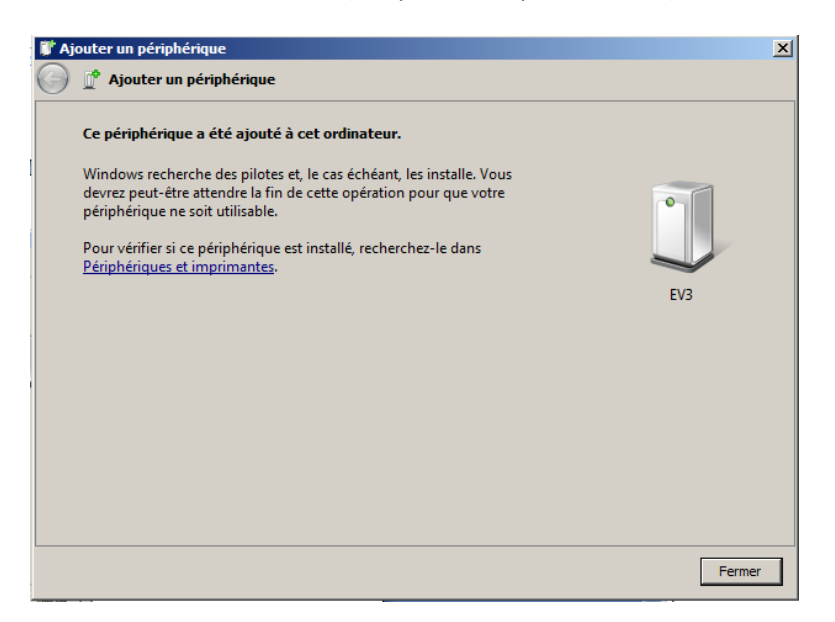

#### Fermer

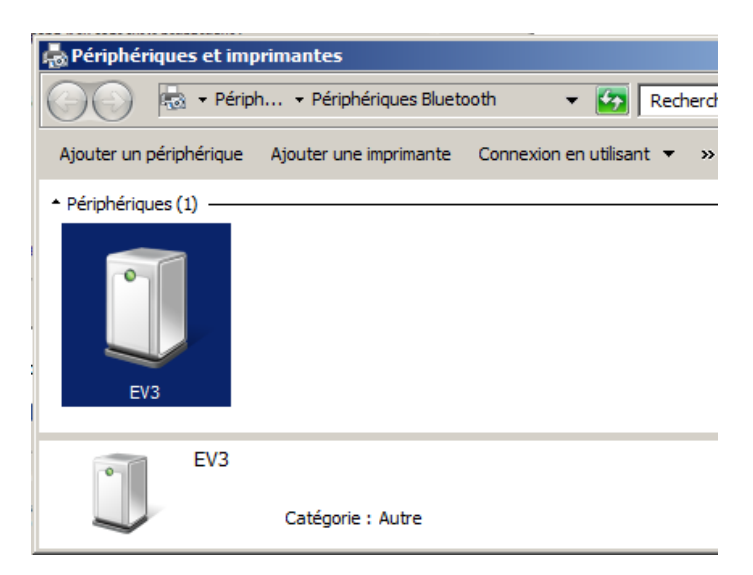

Cliquer sur Connexion utilisant, choisir Point d'accès

### 5.2 Configuration CameraFrame

### Cliquer sur Projet CameraFrame, Click droit Properties

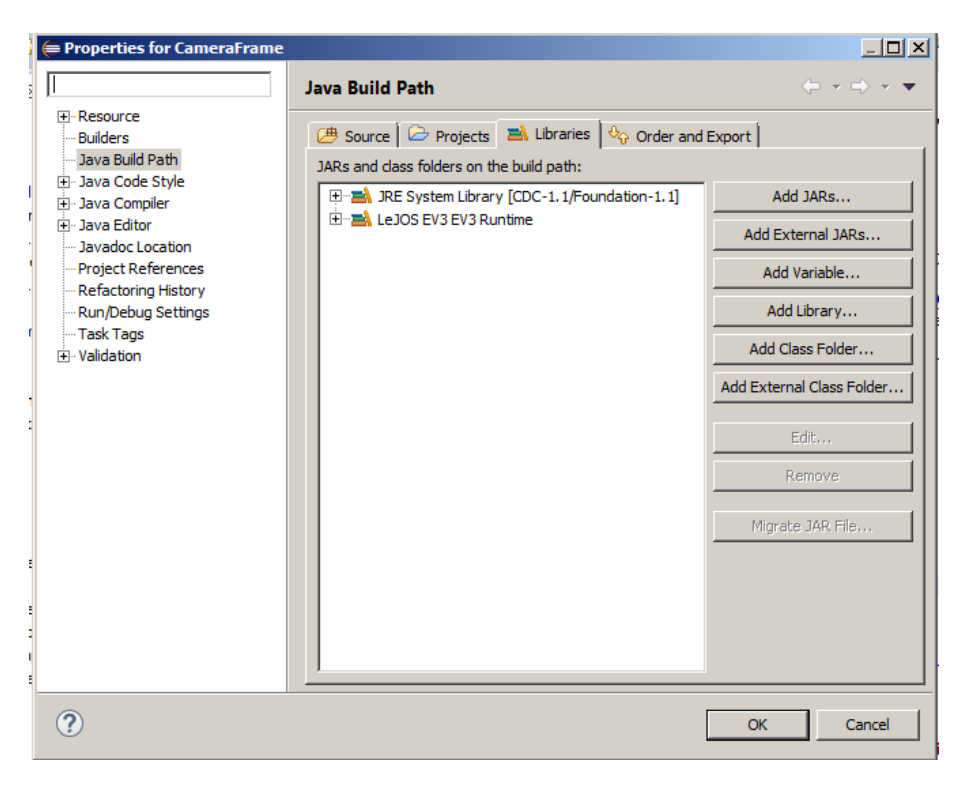

| 🖨 Edit Library                                                                        |                                |        |
|---------------------------------------------------------------------------------------|--------------------------------|--------|
| JRE System Library<br>Select JRE for the project build                                | path.                          |        |
| System library<br>Execution environment:<br>Alternate JRE:<br>Workspace default JRE ( | Environments<br>Installed JREs |        |
| ?                                                                                     | Finish                         | Cancel |

### Finish

### 5.3 Exécution du programme Stream coté brick (Serveur)

Click droit sur Stream  $\rightarrow$  Run as  $\rightarrow$  Lejos EV3 program

# 5.4 Exécution du programme CameraFrame coté PC (Client)

Click droit sur CameraFrame  $\rightarrow$  Run as  $\rightarrow$  Java Application

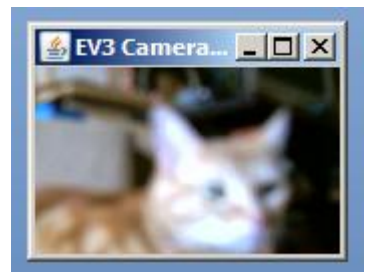